# TSW BR Blue Mk1

## Installation:

1. Gehe in den Ordner

Steamspeicherort\steamapps\common\Train Sim World\WindowsNoEditor\TS2Prototype\Content\DLC 2. Füge hier die mitgelieferte .pak-Datei ein 3. Starte das Spiel

### 1. Go to the folder Steam\steamapps\common\TrainSimWorld\Windows NoEditor\TS2Prototype\Content\DLC

- 2. Paste the .pak file into that folder
- 3. Start the game

### **Deinstallation:**

Gehe in den Ordner
Steamspeicherort\steamapps\common\Train Sim
World\WindowsNoEditor\TS2Prototype\Content\DLC
Lösche hier die Datei "Mk1BRBlue.pak"

#### 1. Go to the folder

Steam\steamapps\common\TrainSimWorld\Windows NoEditor\TS2Prototype\Content\DLC

2. Delete the file called "Mk1BRBlue.pak"

MCGermanyFan Diese Mod darf ohne meine Erlaubnis nicht auf anderen Webseiten angeboten werden. Bei Fragen stehe ich auf rail-sim.de zur Verfügung.

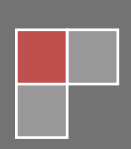